| FOR OFFICE STAFF | Parent Portal              |
|------------------|----------------------------|
|                  | Office Procedures for      |
| Campus           | Issuing Parent GUID Number |

## Step 1: Parent Identification

1. The parent/guardian must present their photo id in person to the school.

## Step 2: School Staff to Print GUID Number :

## Print Person Summary Report of the Parent's Demographics Page Within Infinite Campus:

- 1. Go to Search/All People
- 2. Do an All People Search for the Parent by entering their last, first name.
- 3. Select the Parent.
- 4. Print the Person Summary Report
- 7. Give the report and instruction document "Parent Portal and Go Mobile for Parents and Students."

Sacramento City Unified School District